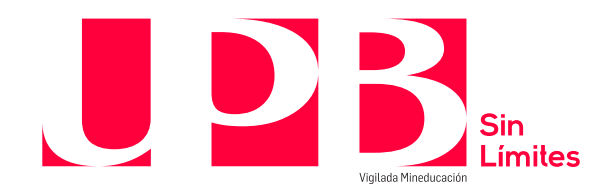

## Guía para Acuerdos de pago y Colillas

En caso de tener dudas sobre cómo realizar tu pago: Línea de Asesoría Integral: 448 83 88 – correo electrónico: <u>asesoria.integral@upb.edu.co</u> -WhatsApp: 313 603 56 30 - 312 267 58 67 Horario de atención: lunes a viernes 7:00 a.m. a 7:00 p.m. y sábados 8:00 a.m. a 12:00 m.

Es un canal en el que podrás pagar los servicios que se relacionan a continuación:

| Servicio         | Descripción                                                                                                    |
|------------------|----------------------------------------------------------------------------------------------------|
| Acuerdos de pago | Es el acuerdo que se genera entre un estudiante y la Universidad para dividir el pago de la matrícula en cuotas mensuales.                                                                                              |
| Colilla          | Es una colilla generada entre la Universidad y un estudiante, luego<br>de que este último haya hecho una solicitud ante alguna dificultad<br>en el proceso de pago de su matrícula o de otro servicio<br>institucional. |

Para realizar tu pago ten en cuenta:

- Puedes pagar con tarjeta débito (cuenta de ahorros o corriente) o con tarjeta crédito a través de las franquicias Master, VISA, DINERS y American Express
   Para utilizar este medio de pago, debes tener en cuenta:
  - ✓ Tener activa su segunda clave
  - ✓ Tener aprobado el monto que necesita para transacciones diarias según su entidad financiera.

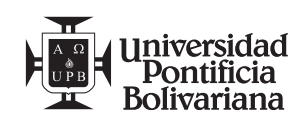

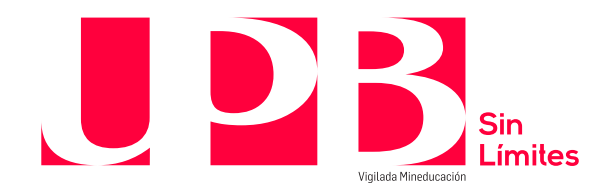

## 1. Acuerdos de pago:

Para realizar el proceso de pago, te invitamos a llevar a cabo los siguientes pasos:

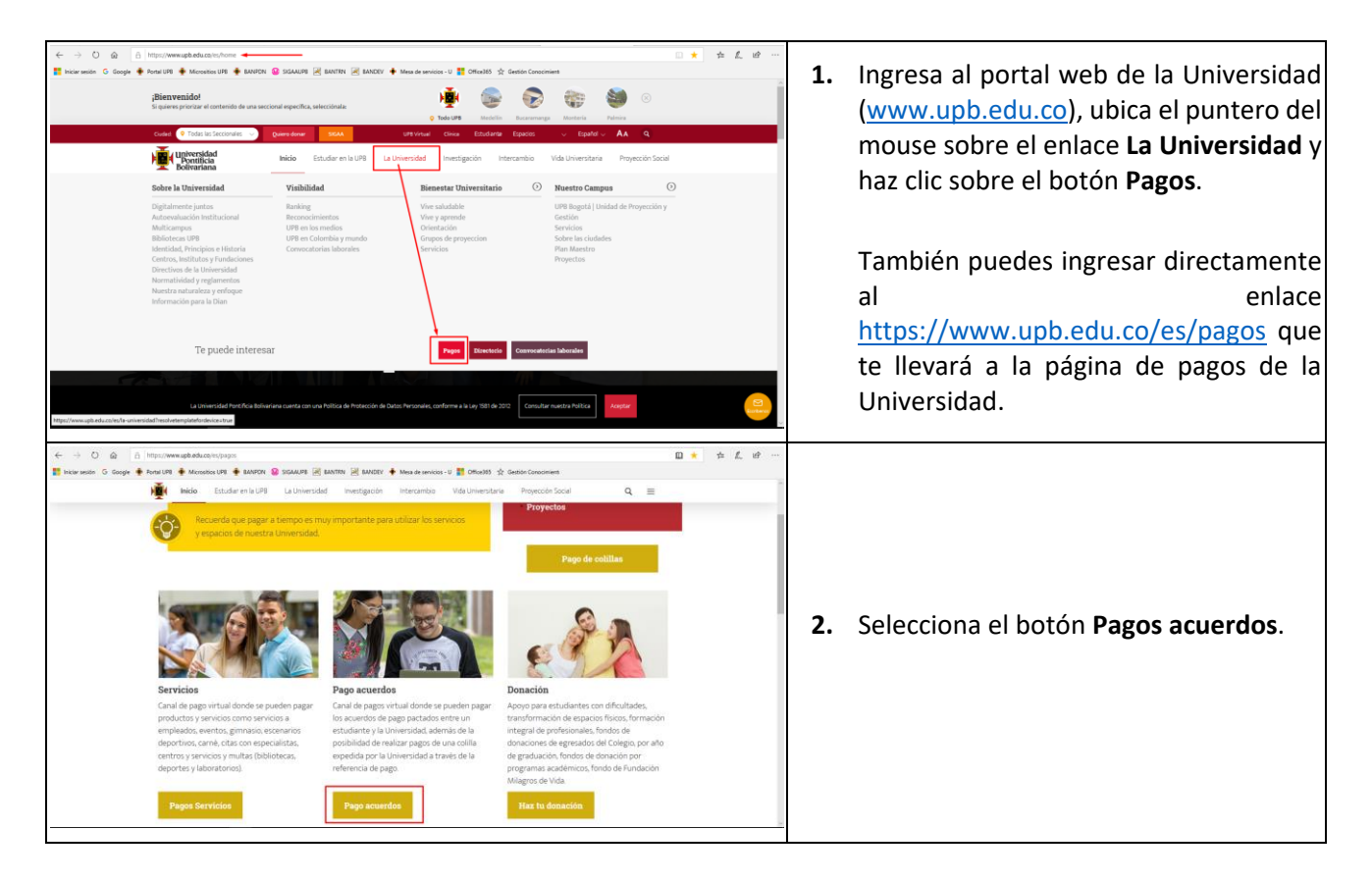

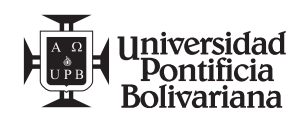

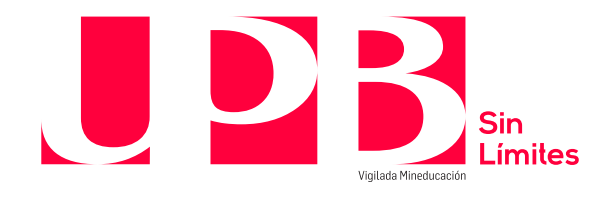

| Voy a pagar:   Colilla   Cuota de acuerdo de pago   ID Contraseña Ingresar Olvidé mi contraseña | <ol> <li>Selecciona la opción Cuota de acuerdo<br/>de pago.</li> </ol> |
|-------------------------------------------------------------------------------------------------|------------------------------------------------------------------------|

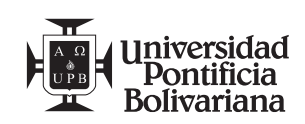

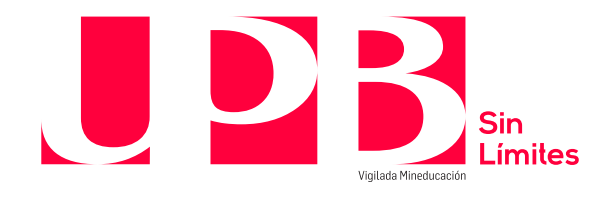

| Voy a pagar:             |                                                                                    |
|--------------------------|------------------------------------------------------------------------------------|
| ⊖ Colilla                |                                                                                    |
| Cuota de acuerdo de pago | 4. Ingresa ID Usuario (con los ceros a la izquierda) y contraseña asignada para    |
| ID                       | acceso al SIGAA e <u>inicia sesión</u> dando<br>clic en el botón <u>Ingresar</u> . |
| Contraseña               |                                                                                    |
|                          |                                                                                    |
| Ingresar                 |                                                                                    |
| Olvidé mi contraseña     |                                                                                    |
|                          |                                                                                    |

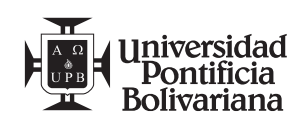

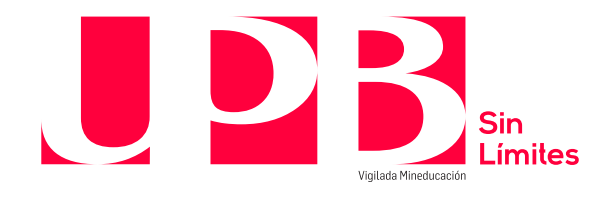

| Voy a pagar:<br>Colilla<br>Cuota de acuerdo de pago<br>ID<br>Contraseña<br>Ingresar<br>Olvidé mi contraseña                                                                                                    | 5. | En caso de presentarse alguna dificultad<br>con el acceso al micrositio, puedes<br>ingresar a la opción:<br>Olvidé mi contraseña: sigue las instrucciones e<br>ingresa los datos que te solicita el sistema.<br>Posteriormente te llegará un correo electrónico<br>con los datos necesarios para reasignarla. |
|----------------------------------------------------------------------------------------------------|----|----------------------------------------------------------------------------------------------------|
| No. Actienta         Descripción         No. Cuatas         Fecha Inicio         Monto: Acuenda           0         14055         FINANCIACIÓN DIRECTA PREG         4         2208/2017         3.948.912.00           0         16055         FINANCIACIÓN DIRECTA PREG         4         2208/2017         3.948.912.00           0         16055         FINANCIACIÓN DIRECTA PREG         3         1902/2018         2.365.650.00 | 6. | Desde el menú principal, se relacionan<br>tus datos y en la primera sección se<br>listan los acuerdos de pago que tienes<br>vigentes con la Universidad, número de<br>cuotas pactadas, fecha de inicio y el<br>monto total del acuerdo.                                                                       |

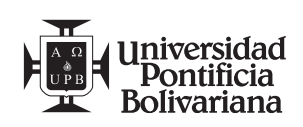

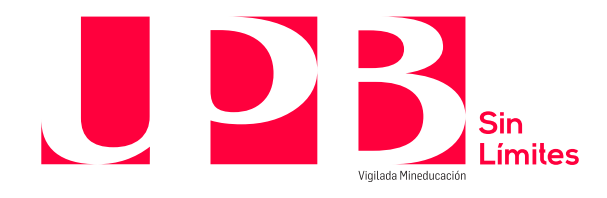

| D: 000242944         Nombre: ETHAN CARSON I           Datos del acuerdo de pago         I           0         14055         FINANCIACIÓN DIRECTION I           0         14055         FINANCIACIÓN DIRECTION                                                                                                    | IEATH<br>Descripción<br>TA PREG<br>TA PREG                                                                                                    | No. Cuotas Fecha ini<br>4 2306/20<br>3 19/02/20                                                                                   | cio Monto A<br>17<br>18                                                                                                    | Cerra: sesión<br>Acuerdo<br>3.948.912.00<br>2.365.650.00                                                                                                    | <ul> <li>7. En la segunda sección se listan la transacciones correspondientes acuerdo de pago seleccional previamente. En esta sección se lista los siguientes campos:</li> <li>No. Transacción: número consecutivo de transacciones registradas en el estado cuenta del estudiante.</li> <li>Descripción: concepto de la transacci correspondiente al acuerdo de pago.</li> <li>Valor cuota: valor de la cuota y de intereses corrientes asociados al acuerdo pago.</li> <li>Fecha vencimiento: fecha límite de pago cada concepto pactada en el acuerdo</li> </ul>                                                                                                    |  |  |
|----------------------------------------------------------------------------------------------------|----------------------------------------------------------------------------------------------------|----------------------------------------------------------------------------------------------------|----------------------------------------------------------------------------------------------------|----------------------------------------------------------------------------------------------------|----------------------------------------------------------------------------------------------------|--|--|
| Cuotas del acuerdo de pago No. Cuota Descripción 199 CUOTA PLAN DE PAGOS 200 INTERES PLAN DE PAGOS 201 CUOTA PLAN DE PAGOS 202 INTERES PLAN DE PAGOS 203 CUOTA PLAN DE PAGOS Total seleccionado a pagar:                                                                                                    | Valor Cuota         Fecha Vencimiento           46.130,00         31/03/2018           773.371,00         31/03/2018           31.049,00         30/04/2018           778.452,00         30/04/2018           15.675,00         30/05/2018           803.827,00         30/05/2018 | Dias Mora         Mora Estin           746         394.1           716         396.1           666         367.4                  | ada Total<br>0.00 46.130.00<br>23.00 1.157.994.00<br>0.00 31.049.00<br>54.00 1.164.805.00<br>0.00 15.575.00<br>117.00 1.171.444.00<br>\$0,00 | Estado<br>VENCIDA<br>VENCIDA<br>VENCIDA<br>VENCIDA<br>VENCIDA                                                                                                    | <ul> <li>Fecha vencimiento: fecha límite de pago cada concepto pactada en el acuerdo pago.</li> <li>Días mora: número de días de mora q lleva vencida la obligación desde la fecha vencimiento a la fecha de la consulta.</li> <li>Mora estimada: monto correspondiente los intereses de mora calculados desde fecha de vencimiento hasta la fecha de consulta.</li> <li>Total: valor total a pagar por concep puede incluir o no el cobro de intereses mora, dependiendo del concepto a pagar Estado: estado de la obligación al momer de la consulta, los valores pueden ser:</li> <li>PENDIENTE: indica que la obligación a pagar se encuentra dentro de la fecha límite de para al momento de la consulta.</li> </ul> |  |  |
| No. Acuerso     14055 FINANCIACIÓN DIREC     14055 FINANCIACIÓN DIREC     16068 FINANCIACIÓN DIREC     Cuotas del acuerdo de pago     No. Cuota Descripción     198 INTERES PLAN DE PAGOS     200 INTERES PLAN DE PAGOS     201 CUOTA PLAN DE PAGOS     202 INTERES PLAN DE PAGOS     202 CUOTA PLAN DE PAGOS     202 CUOTA PLAN DE PAGOS | Valor Cuota         Fecha Vencimiento           46.130,00         31103/2018           773.371,00         3103/2018           31.049,00         30/04/2018           768.452,00         30/04/2018           15.675,00         30/04/2018           803.827,00         30/04/2018  | No. Luolas Pecna Im<br>4 230820<br>3 190220<br>Dias Mora Mora Estim<br>746<br>746<br>746<br>746<br>746<br>746<br>666<br>686 367.6 | cio Mionico A<br>17<br>18<br>18<br>10<br>10<br>10<br>10<br>11<br>15<br>15<br>15<br>15<br>15<br>15<br>15<br>15<br>15                          | Acuerao<br>3.948.912.00<br>2.365.650.00<br>2.365.650.00<br>2.365.0 | 8. Selecciona la(s) cuota(s) a pagar,<br>sistema va sumando cada transaccio<br>que se seleccione. Te recomendam<br>siempre pagar las cuotas con may<br>número de días de vencimiento pa<br>asegurar que se están pagando l<br>cuotas en el orden adecuado.                                                                                                    |  |  |
| Total seleccionado a pagar:                                                                                                    | Pagar                                                                                                    |                                                                                                    | \$2.399.979,00                                                                                                    | ]                                                                                                    | Nota: ten en cuenta que hay acuerdos<br>pago cuya cuota tiene asociados interes<br>corrientes propios del plan de pagos, por                                                                                                    |  |  |

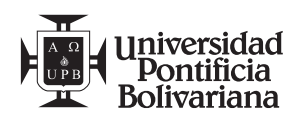

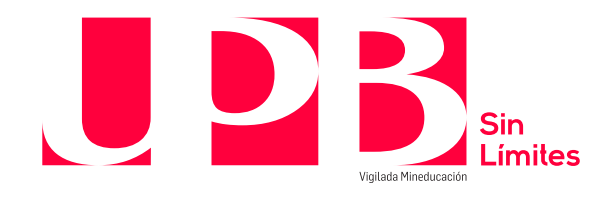

|                  |                                                                                                    |                                                                                                    |                                                                    |                                                                                                    |                                                                                 |                                       |                                                                                       |                       | qu<br>cor                      | e en este caso debes seleccionar ambos<br>nceptos al momento de pagar.                                                                                                    |
|------------------|----------------------------------------------------------------------------------------------------|----------------------------------------------------------------------------------------------------|--------------------------------------------------------------------|----------------------------------------------------------------------------------------------------|---------------------------------------------------------------------------------|---------------------------------------|---------------------------------------------------------------------------------------|-----------------------|--------------------------------|----------------------------------------------------------------------------------------------------|
| -                | NO. ACU                                                                                                    | 100                                                                                                    | Descripcion                                                        | m                                                                                                    | o. Guotas                                                                       | recita inicio                         | MONTO A                                                                               | ICUEIDO               |                                |                                                                                                    |
| 0                | 14055                                                                                                    | 5 FINANCIACIÓN DIRE                                                                                                    | ECTA PREG                                                          |                                                                                                    | 4                                                                               | 23/08/2017                            |                                                                                       | 3.948.912,00          |                                |                                                                                                    |
| ۰                | 16068                                                                                                    | FINANCIACIÓN DIRE                                                                                                    | ECTA PREG                                                          |                                                                                                    | 3                                                                               | 19/02/2018                            |                                                                                       | 2.365.650,00          |                                |                                                                                                    |
| Cuota            | s del acuerdo o                                                                                                    | le pago                                                                                                    |                                                                    |                                                                                                    |                                                                                 |                                       |                                                                                       |                       |                                |                                                                                                    |
|                  | No. Cuota                                                                                                    | Descripción                                                                                                    | Valor Cuota                                                        | Fecha Vencimiento                                                                                                  | Días Mora                                                                       | Mora Estimada                         | Total                                                                                 | Estado                | 9.                             | Luego de validar las cuota                                                                                                    |
|                  | 198                                                                                                    | INTERES PLAN DE PAGOS                                                                                                    | 46.130,00                                                          | 31/03/2018                                                                                                    | 746                                                                             | 0,00                                  | 46.130,00                                                                             | VENCIDA               | -                              | coloccionadas y ol valor total a nagar                                                                                                    |
|                  | 199                                                                                                    | CUOTA PLAN DE PAGOS                                                                                                    | 773.371,00                                                         | 31/03/2018                                                                                                    | 746                                                                             | 384.623,00                            | 1.157.994,00                                                                          | VENCIDA               |                                | seleccionadas y el valor total a pagar,                                                                                                    |
|                  | 200                                                                                                    | INTERES PLAN DE PAGOS                                                                                                    | 31.049,00                                                          | 30/04/2018                                                                                                    | 716                                                                             | 0,00                                  | 31.049,00                                                                             | VENCIDA               |                                | haz clic en el botón <b>Pagar</b> .                                                                                                    |
|                  | 201                                                                                                    | CUOTA PLAN DE PAGOS                                                                                                    | 788.452,00                                                         | 30/04/2018                                                                                                    | 716                                                                             | 376.354,00                            | 1.164.806,00                                                                          | VENCIDA               |                                |                                                                                                    |
|                  | 202                                                                                                    | INTERES PLAN DE PAGOS                                                                                                    | 15.675,00                                                          | 30/05/2018                                                                                                    | 686                                                                             | 0,00                                  | 15.675,00                                                                             | VENCIDA               |                                |                                                                                                    |
|                  | 203                                                                                                    | CUOTA PLAN DE PAGOS                                                                                                    | 803.827,00                                                         | 30/05/2018                                                                                                    | 686                                                                             | 367.617,00                            | 1.171.444,00                                                                          | VENCIDA               |                                |                                                                                                    |
| Total s          | eleccionado a p                                                                                                    | agar.                                                                                                    |                                                                    |                                                                                                    |                                                                                 |                                       | \$2.399.979,00                                                                        |                       |                                |                                                                                                    |
|                  | Univers                                                                                                    | iidad                                                                                                    |                                                                    | Pagar                                                                                                    | 6                                                                               | Informació                            | ón para (                                                                             | el pago               |                                |                                                                                                    |
|                  | Bolivar                                                                                                    | Nombre C<br>Tipo Docu<br>Document<br>ID:<br>e-mail:<br>Referencia<br>Descripció<br>Valor a Pa                                                                                                    | n del pa<br>ompleto:<br>mento:<br>o:<br>a:<br>n del Produc<br>gar: | <b>g O</b><br>ETHAN<br>CC<br>106788<br>242944<br>usr_30<br>00000<br>cto: Cuota /<br>(COP) :<br>roceder con el pago | CARSON H<br>34718<br>4<br>2971@upb.<br>2000000000<br>24cuerdo de<br>\$2.399.979 | EATH<br>edu.co<br>2167<br>Pago<br>,00 |                                                                                       | . 6. 6. 9.            | 10.                            | <ul> <li>Serás direccionado a la siguiente página<br/>donde se relacionan los datos del<br/>estudiante, el servicio y el valor a pagar.<br/>Te sugerimos verificar los datos antes<br/>de continuar con el proceso de pago por<br/>internet. Haz clic en el botón "Proceder<br/>con el pago".</li> </ul> |
| 0                | us datos                                                                                                    |                                                                                                    |                                                                    | 🖋 Medificar                                                                                                    | mis datos                                                                       | Resun                                 | ि Paga segura                                                                         | scon Payu<br>Es/EN/PT | •                              | <ul> <li>Continúa con la transacción<br/>diligenciando los datos solicitados. Para<br/>realizar el pago por internet se tienen<br/>dos opciones:</li> <li>Pago por PSE (débito a cuentas de ahorro o<br/>corrientes) o</li> </ul>                                                                        |
| (                | ETHAN CARSON HEATH         Referencia: 00000000002167           usr_302971@upb.edu.co         Descripción: Cuota Acuerdo de Pago           Total a pagar         S2,399,597.00 |                                                                                                    |                                                                    |                                                                                                    | \$2,399,979.00                                                                  | ٠                                     | Pago con tarjetas de crédito de la franquicia<br>Visa, Mastercard, American Express o |                       |                                |                                                                                                    |
| 0                | elecciona e                                                                                                    | el medio de pago                                                                                                    |                                                                    |                                                                                                    |                                                                                 |                                       |                                                                                       |                       |                                | Diners                                                                                                    |
| Tarjet<br>débiti | a de crédito o<br>o                                                                                                    | VISA 🤵 🔮                                                                                                    |                                                                    | Den Clab                                                                                                    |                                                                                 |                                       |                                                                                       |                       |                                | Directs.                                                                                                    |
| Débit<br>PSE     | o bancario                                                                                                    | DSC Contained were a week of the second a week of the second a week of t | floar el monto máxim<br>a pagos por internet                       | o que lienes                                                                                                    |                                                                                 |                                       |                                                                                       |                       | Dili<br>en<br>pa<br>est<br>suc | igencia la información solicitada, haz clic<br>el botón de la opción seleccionada para<br>gar (PSE o tarjetas de crédito) y a partir de<br>ce paso, el sistema te direccionará a la<br>cursal virtual de la entidad financiera                                                                           |

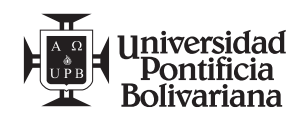

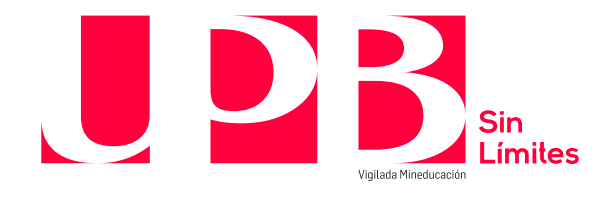

| dependiendo de la forma de pago o franquicia seleccionada.                                        |
|---------------------------------------------------------------------------------------------------|
| Luego de finalizado el proceso, recibirás un<br>comprobante del pago en tu correo<br>electrónico. |

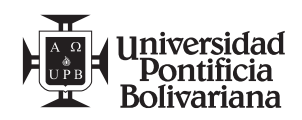

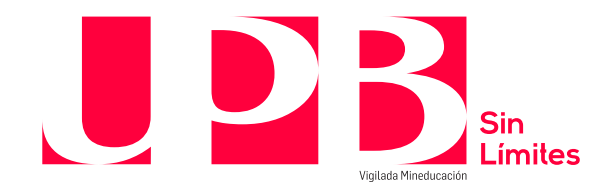

## 2. Colillas

Para realizar el proceso de pago, te invitamos a llevar a cabo los siguientes pasos:

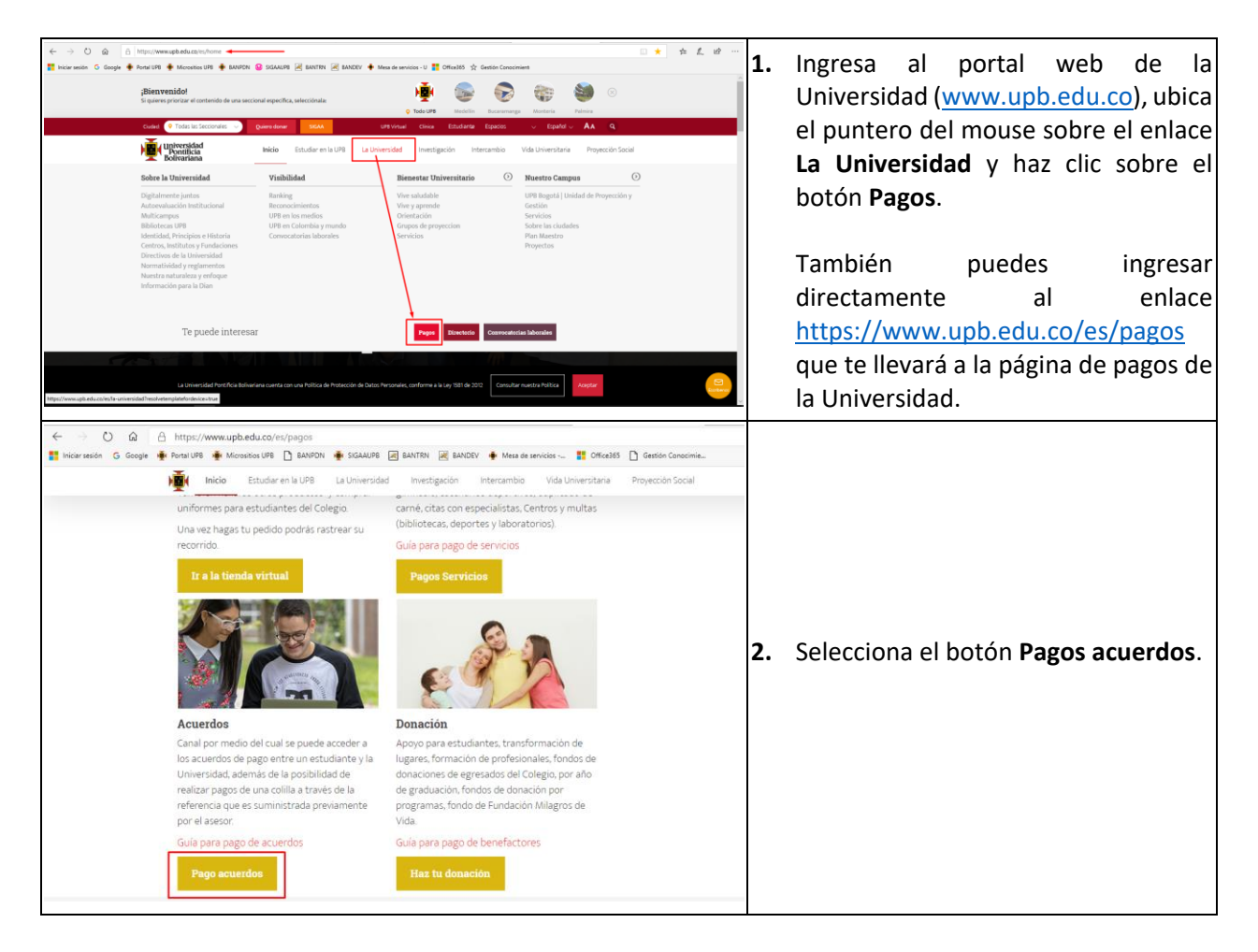

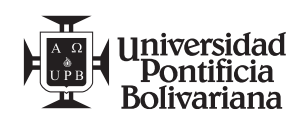

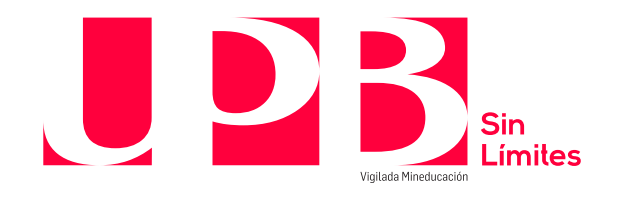

| Voy a pagar:<br>Colilla<br>Cuota de a<br>1234567890                                                                                                    | 0123456-89<br>Continu                                                                                                    | pago<br>Jar                                                                                                    |                                                                                                    | 3. | Selecciona la opción <b>Colilla</b> .                                                                                                    |  |
|----------------------------------------------------------------------------------------------------|----------------------------------------------------------------------------------------------------|----------------------------------------------------------------------------------------------------|----------------------------------------------------------------------------------------------------|----|----------------------------------------------------------------------------------------------------|--|
| IN 200 002 022 0<br>IN 200 002 022 0<br>IN 200 002 0<br>IN 200 002 0<br>IN 200 002 0<br>IN 200 002 0<br>IN 200 0<br>IN 200 0<br>IN 2 | La Universidad Pontificia Bolivariane sa una<br>no 021190. Combinyunet de Régimen Tritt<br>17, 19 exploras Teancholar en la Fuerte para<br>Balad. Cleana Teancholar en la Nueraja<br>Natures actuales de NA de 12 Ley 300<br>wantes de ICA en el Nueraja de Medial<br>Vici.Loba Meteoria<br>Vici.Loba Meteoria<br>Val.Loba Meteoria<br>2.100.000<br>2.100.000<br>2.100.000<br>2.100.000<br>2.100.000<br>2.100.000<br>2.100.000<br>000 BILLOHES CEN ML PEROS<br>INVERSIÓN PARA TODA LA VIDA<br>Lodods sus efectos a una latra de catura de<br>a cualquier base de délation de esta factura e<br>a cualquier base de délation<br>2.000000<br>2.000000<br>2.0000000000000000 | Instituction an elemente la lucro<br>tratrio Especial del Impuesto de Partel<br>a andredas insigues de Escanción,<br>namolo Social y Empresantal<br>La Un 1968 y 44 CP 44 CP 44<br>A CO 40<br>CC / NT: 000 2014<br>PERÍODO: 202010<br>DEDUCCIONES<br>TOTAL DEDUCCIONES<br>TOTAL DEDUCCIONES<br>TOTAL DEDUCCIONES<br>GRACIAS POR ELEGIRNOS<br>mello (ATT7 46 del Código de Com<br>In las terminas descritos o conver<br>miliós por la ley. | REFERENCIA No.<br>0010590002095100-58<br>FECHA EMISIÓN<br>2004/2020<br>VALOR<br>0<br>0<br>0<br>0<br>0<br>0<br>0<br>0<br>0<br>0<br>0<br>0<br>0<br>0<br>0<br>0<br>0<br>0<br>0 | 4. | Toma nota del número de referencia<br>de la colilla de pago expedida por la<br>Universidad, este número se<br>encuentra en la parte superior<br>derecha de la colilla.<br><b>Nota:</b> no olvides copiar el número<br>completo, incluyendo el número de<br>verificación. |  |

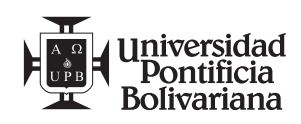

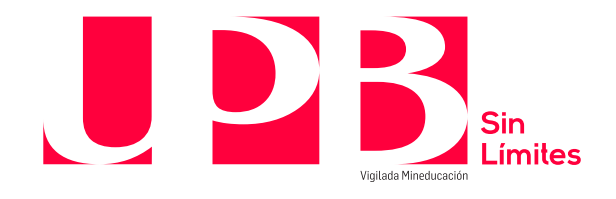

| Image: contract of the contract of the contract of | 5.      | En el campo de la referencia de pago,<br>digita el número completo de la<br>referencia de pago de la colilla,<br>incluyendo el número de verificación.<br>Luego haz clic en el botón <b>Continuar</b> .                                                                                                 |
|----------------------------------------------------------------------------------------------------|---------|----------------------------------------------------------------------------------------------------|
| Resumen del pago         Nombre Completo:       NIKKI FIONA CRAIG         Tipo Documento:       CC         Documento:       98672193         ID:       10590         e-mail:       usr_388659@upb.edu.co         Referencia:       0010590002095100-58         Descripción del Producto:       Colilla Manual         Valor a Pagar:       (COP) \$2.100.000,00                                                                                                    | 6.      | Serás direccionado a la siguiente<br>página donde se relacionan tus datos<br>de estudiante, el servicio y el valor a<br>pagar. Te sugerimos verificar los<br>datos antes de continuar con el<br>proceso de pago por internet. Haz clic<br>en el botón " <b>Proceder con el pago</b> ".                  |
|                                                                                                    | 7.<br>• | Continúa con la transacción<br>diligenciando los datos solicitados.<br>Para realizar el pago por internet se<br>tienen dos opciones:<br>Pago por PSE (débito a cuentas de<br>ahorro o corrientes) o<br>Pago con tarjetas de crédito de la<br>franquicia Visa, Mastercard, American<br>Express o Diners. |

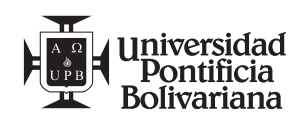

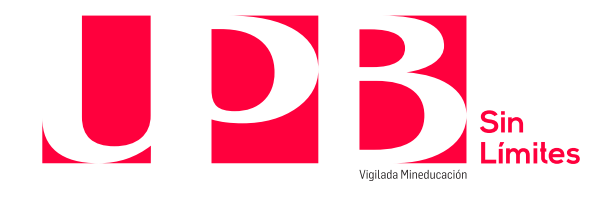

| Diligencia la información solicitada, haz<br>clic en el botón de la opción<br>seleccionada para pagar (PSE o tarjetas<br>de crédito) y a partir de este paso, el<br>sistema te direccionará a la sucursal<br>virtual de la entidad financiera<br>dependiendo de la forma de pago o<br>franquicia seleccionada. |
|----------------------------------------------------------------------------------------------------|
| Luego de finalizado el proceso, recibirás<br>un comprobante del pago en tu correo<br>electrónico.                                                                                                    |

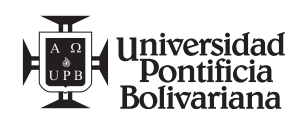